## **Displaying the 7-Letter Form Name**

In Banner INB, we categorized forms by a 7-letter Form Name. It is good practice to display those 7-Letter Form Names throughout Banner, but you must adjust your User Preferences before you may do so. Below will explain the step-by-step instructions of how to do so. As always contact the Banner Hotline with any banner-related questions at <u>bannerhotline@odu.edu</u>.

From the Old Dominion Home Screen in Banner XE, search for the General User Preferences Maintenance
[GUAUPRF] Form. Proceed into the Form.

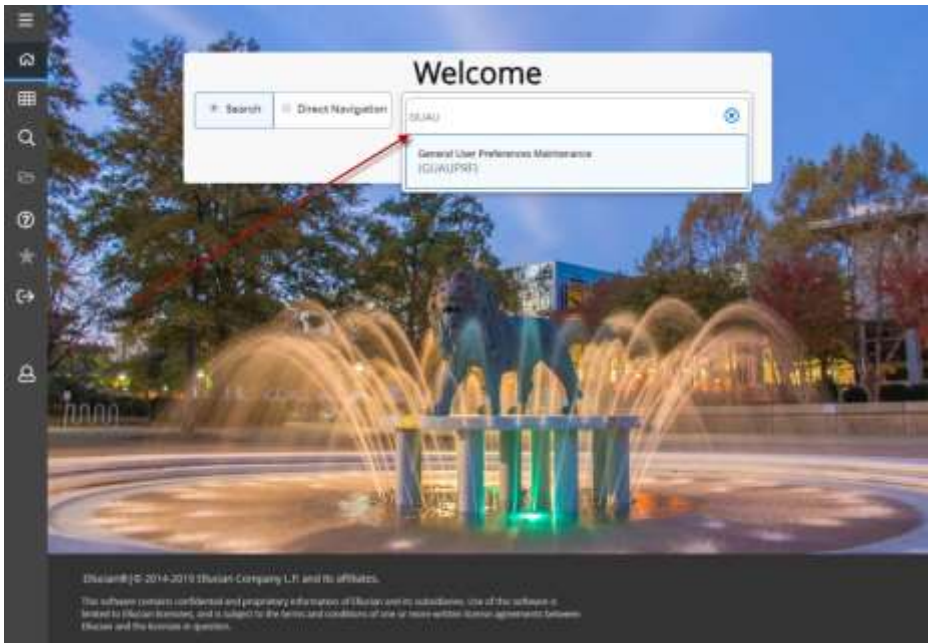

♦ After arriving at the General User Preferences Maintenance [GUAUPRF] Form, click and select the Display Form Name on Menu checkbox and click SAVE. You're done! ☺

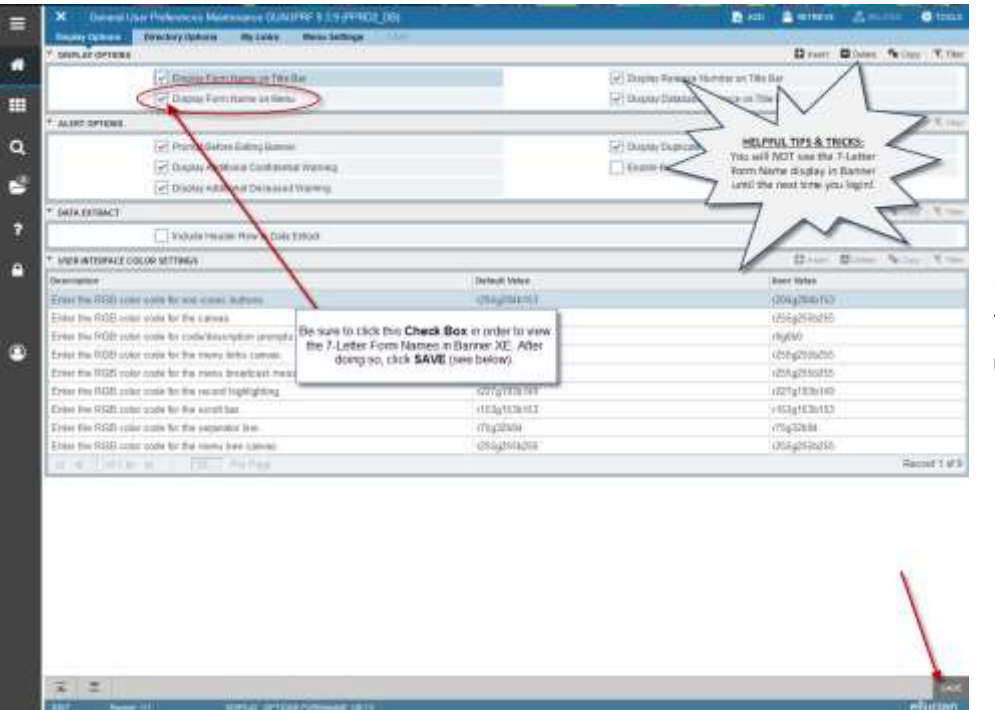

## HELPFUL TIPS & TRICKS:

You will NOT be able to see the7-Letter Form Name display in Banneruntil then next time you login!